### CENTER *for* WRITING EXCELLENCE

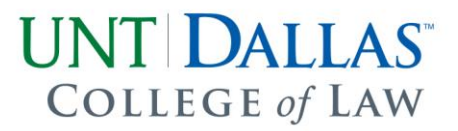

### How to Locate a Writ or Petition History and Create a GREENBOOK Citation for Civil Appellate Cases in Texas

Professor Melissa Shultz

### I. What is a Writ or Petition History and Why Does it Matter

The petition (and, before 1997, the writ) history of a case identifies the action (or inaction) taken by the Texas Supreme Court on a particular Court of Appeals' opinion.<sup>1</sup> Moreover, and unique to *civil* cases<sup>2</sup> in Texas, the petition history of a particular case can indicate the **weight** of authority that a particular appellate opinion has. In this way, an appellate decision that the Texas Supreme Court has determined is correct—both in terms of its result and application of the law (petition refused)—has more weight than an appellate decision that simply presents no error requiring reversal (petition denied).<sup>3</sup> In fact, when the Texas Supreme Court refuses to hear a Texas civil Court of Appeals' petition, "[t]he court of appeals' opinion in the case has the same precedential value as an opinion of the Supreme Court."<sup>4</sup> In other words, the writ or petition history of a civil case not only shows how the appeal was handled but also, in some instances, signals the weight of the appellate opinion.

### II. How to a Find Writ or Petition History

Westlaw's case history tab is one of the online tools you can use to locate a Texas case's writ or petition history. Below are step-by-step instructions for locating subsequent case histories using Westlaw. In addition to Westlaw, you can use LexisAdvance's Shepard's report to find a case's subsequent history or even find the information on the Texas Judicial

<sup>&</sup>lt;sup>1</sup> THE GREENBOOK: TEXAS RULES OF FORM (Tex. Law Rev. Ass'n, 13th ed. 2015).

<sup>&</sup>lt;sup>2</sup> The Texas Court of Criminal Appeals' (the highest criminal court in Texas) decision on a petition "do[es] not indicate the [Texas Court of Criminal Appeal's] approval or disapproval of the lower court decision and do not have any precedential effect." Andrew T. Solomon, *The Texas Supreme Court's Petition System: A System in Need of Reexamination*, 53 S. TEX. L. REV. 698 (2012).

<sup>&</sup>lt;sup>3</sup> Katy Stein Badeaux, *Texas Subsequent History Table Ceases Publication*, Nota Bene Blogspot (Oct. 23, 2014), http://notabeneuh.blogspot.com/2014/10/texas-subsequent-history-table-ceases.html. <sup>4</sup> Soloman, *supra* note 2.

<sup>1901</sup> Main Street • Dallas, Texas 75201 • www.lawschool.untsystem.edu

# Branch's website (<u>www.txcourts.gov</u>) by reviewing the weekly orders from the Texas Supreme Court (available from 1997–present).

Step 1: Type the citation for the case for which you need the writ or petition history into the search box.

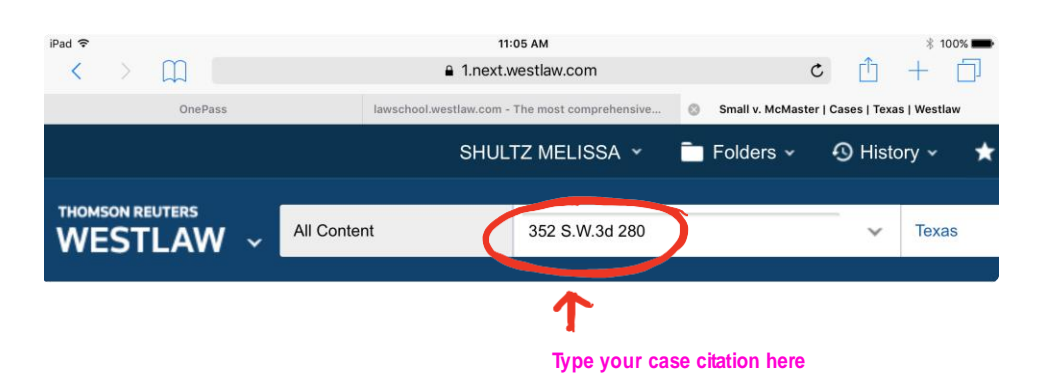

Step 2: Make sure Westlaw is set to search only Texas state cases.

| iPad 중<br>< > ∭ | 11:05 АМ<br>€ 1.next.westlaw    | .com            | c                      | * 100%<br>100% | D Ma         | ake                  |
|-----------------|---------------------------------|-----------------|------------------------|----------------|--------------|----------------------|
| OnePass         | lawschool.westlaw.com - The mos | comprehensive © | Small v. McMaster   Ca | 9 History ~    | su<br>₩<br>★ | re<br>estla\<br>onlv |
| THOMSON REUTERS | All Content 352                 | S.W.3d 280      |                        | ✓ Texas        | per<br>Tex   | rusing<br>xas        |
|                 |                                 |                 |                        |                | sta<br>ca    | ate<br>se lav        |

Step 3: Once you pull up the correct case, click on the "history" tab of the Westlaw toolbar.

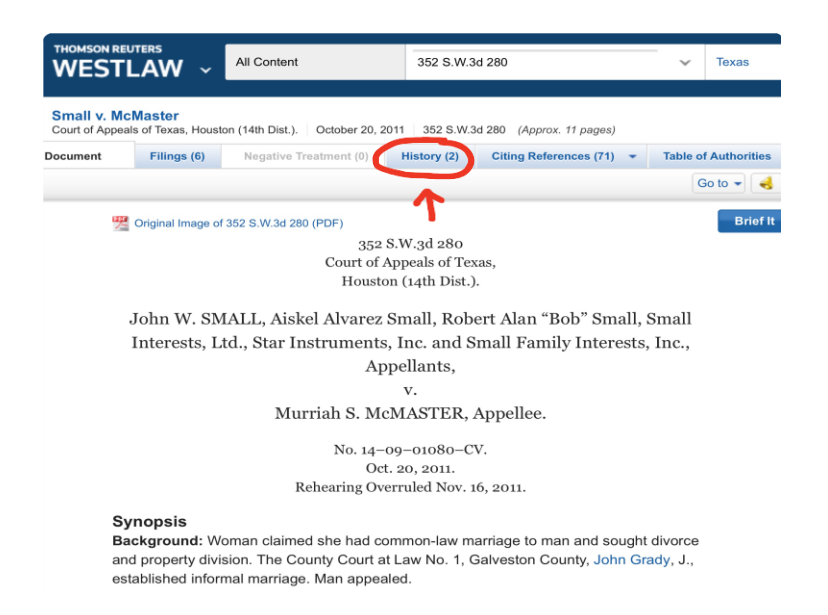

<u>Step 4</u>: Select the case citation for which you want to review the writ or petition history.

|                                                                                                    | SHU                                                                                      | LTZ MELISS   | A 🗸 🧰 Folders 🗸                                                                                                    | History ~       | ★ Favorites → 🌲 Alerts                                                                                    |
|----------------------------------------------------------------------------------------------------|------------------------------------------------------------------------------------------|--------------|----------------------------------------------------------------------------------------------------|-----------------|----------------------------------------------------------------------------------------------------|
| THOMSON REUTERS                                                                                                    | All Content                                                                              | Enter term   | s, citations, databases, anythi                                                                                                    | ng 🗸 Texas      | Advanced                                                                                                  |
| Small v. McMaster<br>Court of Appeals of Texas, Houston                                                                                                    | (14th Dist.). October 20, 201                                                            | 11 352 S.W.3 | d 280 <i>(Approx. 11 pages)</i>                                                                                                    |                 |                                                                                                    |
| Document Filings (6)                                                                                                    | Negative Treatment (0)                                                                   | History (2)  | Citing References (71) -                                                                                                    | Table of Author | ities Powered by KeyCite                                                                                  |
| KeyCite. View: All History                                                                                                    | Graphic: Hide                                                                            | Reset -      | +                                                                                                    |                 | 1 item selected 🤞 😑 🔹 🚺 🚺                                                                                 |
| Direct History (2)  Select All  A. 1. Small v. McMaster 352 S.W.3d 280, Tex.AppHous Dist.), Oct 20, 2011, (NO. 14-0 rehearing overruled (Nov 16, 20 denied (Feb 17, 2012), rehearin review denied (Mar 30, 2012)  Appeal After Remand  B. 2. McMaster v. Small 2014 WL 950471, Tex.AppHou Mar. 11, 2014, (NO. 14-13-0006) | s. (14 Dist.),<br>907CV)<br>11), review<br>9 of petition for<br>s. (14 Dist.),<br>99-CV) |              | A<br>Small v. McMaster<br>352 S.W.3d 280   Oct 20, 2011<br>Tex.AppHous. (14 Dist.)<br>rehearing orwenled Nov 16, 2011<br>review denied Feb 17, 2012<br>rehearing of petition for review der<br>Mar 30, 2012 | nied            | B<br>McMaster v. Small<br>2014 WL 950471   Mar 11, 2014<br>Tex.AppHous. (14 Dist.)<br>Appeal After Remand |

Step 5: Review the subsequent history relevant to the case citation for which you are searching.

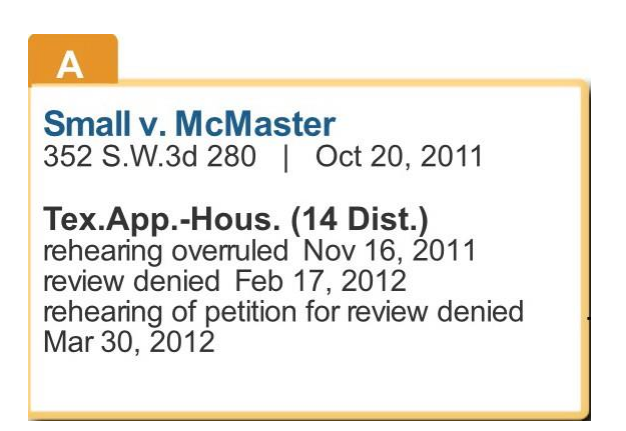

# **CENTER** *for* WRITING EXCELLENCE

<u>Step 6</u>: Identify the relevant writ or petition history by comparing the Westlaw history with the writ or petition history chart in the GREENBOOK or with the chart below:

| Α                   |                              |                           |  |
|---------------------|------------------------------|---------------------------|--|
| <b>Sma</b><br>352 S | <b>V. McMast</b><br>W.3d 280 | <b>er</b><br>Oct 20, 2011 |  |
| Tex.A               | AppHous. (                   | 14 Dist.)                 |  |

rehearing overruled Nov 16, 2011 review denied Feb 17, 2012 rehearing of cetition for review denied Mar 30, 2012

| Notation on Petitions (Abbreviations)                             | Rule Defining Notation                                                                                                    | Meaning                                                                                                    |
|-------------------------------------------------------------------|----------------------------------------------------------------------------------------------------|----------------------------------------------------------------------------------------------------|
| Pelition refused. (pet ref d)                                     | Tex. R. App. R. 56.1(c)                                                                                                    | The Supreme Court determines — after a<br>response has been filed or requested — the<br>he court of appeals' judgment is correct and<br>the legal principles announced in the opinior<br>are likewise correct.<br>The court of appeals opinion has the same<br>precedential value as an opinion of the<br>Supreme Court. |
| Petition denied. (pet. denied)                                    | Tex. R. App. P. 56.1[b](1]                                                                                                    | The Supreme Court is not satisfied that the<br>opinion of the court of appeals has correctly<br>declared the law in all respects, but deter-<br>mines that the petition presents no error that<br>requires reversal or that is of such impor-<br>tance to the jurisprudence of the state as to<br>require correction.    |
| Petition dismissed, want of jurisdiction.<br>(pet. dism'd w.o.j.) | Tex. R. App. P. 56.1(b)(2)                                                                                                    | The Supreme Court lacks jurisdiction to con-<br>sider the petition.                                                                                                    |
| Petition dismissed. (pet. dism'd)                                 | Tex. R. App. P. 60.6<br>The Supreme Court can dismiss a petition for<br>failure to follow any of the rules of procedure,<br>or by motion of the parties.                | The Supreme Court has not reviewed the<br>merits of the appeal.                                                                                                    |
| Petition withdrawn. (pet. withdrawn)                              | The petitioner by motion, or the parties by<br>joint motion, may request the petition be<br>withdrawn. The grant of the motion results in<br>the petition's withdrawal. | The Supreme Court has not reviewed the merits of the appeal.                                                                                                    |
| Petition abated. (pet. abated)                                    | Tex. R. App. P. 8.2<br>A bankruptcy suspends the appeal.                                                                                                    | The Supreme Court has not reviewed the<br>merits of the appeal, but may do so if the<br>petition is reinstated.                                                                                                    |
| Petition struck. (pet. struck)                                    | Tex. R. App. P. 53.9                                                                                                    | The Supreme Court has not reviewed the<br>merits of the appeal, but has struck the peti-<br>tion for failure to comply with court rules.                                                                                                    |
| Petition filed. (pet. filed)                                      | Tex. R. App. P. 53.7<br>The petition has been timely filed, but the<br>Court has taken no action on it.                                                                 | The Supreme Court has not reviewed the merits of the appeal.                                                                                                    |
| No petition history. (no. pet. hist.)                             | Tex. R. App. P. 53.7<br>No petition has been filed, but the time for<br>filing has not yet run.                                                                         | The Supreme Court has not reviewed the merits of the appeal.                                                                                                    |
| No petition. (no pet.)                                            | No petition has been filed, and the time for filing has expired.                                                                                                    | The Supreme Court has not reviewed the<br>merits of the appeal.                                                                                                    |

James Hambleton, Notations for Subsequent Histories in Civil Cases, 65 TEX. B.J. 684, 699 (2002).

Step 7: Capture the writ or petition history you need for your citation.

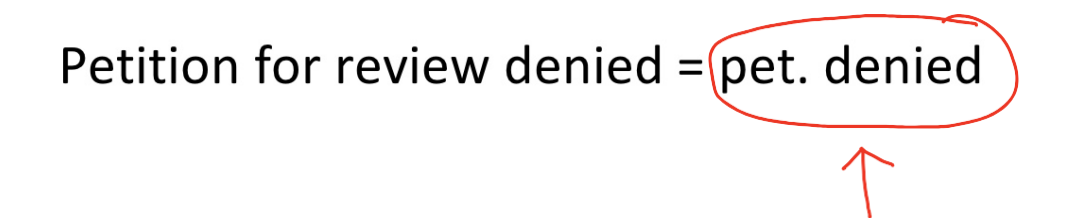

Step 8: Double check your work by following these sub-steps:

Step 8A: Type the citation for the case for which you need the writ or petition history into the search box.

|                             |                                | s                             | HULTZ MELISS      | A 👻 🧰 Folders 🛩          | 🕙 History 👻 ★        |                                 |        |
|-----------------------------|--------------------------------|-------------------------------|-------------------|--------------------------|----------------------|---------------------------------|--------|
|                             | euters<br>'LAW ~               | All Content                   | 352 S.W.30        | d 280                    | ✓ Texas              | Type the citation the case here | on for |
| Small v. M<br>Court of Appe | cMaster<br>als of Texas, Houst | ton (14th Dist.). October 20. | 2011 352 S.W.3d   | d 280 (Approx. 11 pages) |                      |                                 |        |
| Document                    | Filings (6)                    | Negative Treatment (0)        | History (2)       | Citing References (71) - | Table of Authorities |                                 |        |
|                             |                                |                               |                   |                          | Go to 👻 🤞            |                                 |        |
| 9                           | Original Image o               | f 352 S.W.3d 280 (PDF)        |                   |                          | Brief it             |                                 |        |
|                             |                                | 35                            | 2 S.W.3d 280      |                          |                      |                                 |        |
|                             |                                | Court o                       | Appeals of Texa   | as,                      |                      |                                 |        |
|                             |                                | Hous                          | ton (14th Dist.). |                          |                      |                                 |        |
|                             | John W. SM                     | ALL, Aiskel Alvare            | z Small, Robe     | ert Alan "Bob" Small,    | Small                |                                 |        |
|                             | Interests, L                   | td., Star Instrumen           | s, Inc. and Si    | mall Family Interests    | , Inc.,              |                                 |        |
|                             |                                | А                             | ppellants,        |                          |                      |                                 |        |
|                             |                                |                               | v.                |                          |                      |                                 |        |
|                             |                                | Murriah S. M                  | CMASTER, A        | Appellee.                |                      |                                 |        |
|                             |                                | No. 14                        | -09-01080-CV      | v.                       |                      |                                 |        |
|                             |                                | 0                             | ct. 20, 2011.     |                          |                      |                                 |        |
|                             |                                | Rehearing O                   | verruled Nov. 16  | 6, 2011.                 |                      |                                 |        |
|                             |                                |                               |                   |                          |                      |                                 |        |

Step 8B: Once you pull up the correct case, click on the "citing references" tab of the Westlaw toolbar. Clicking on this tab will open up a list of all cases that cite to the case for which you originally searched.

| THOMSON REUTERS                                           | All Conte | nt      | E               | Enter terms, citations, databases, anything                                                                                                    | ✓ Texas              | ٩                  | Advanced     | ≡,∕                  |
|-----------------------------------------------------------|-----------|---------|-----------------|----------------------------------------------------------------------------------------------------|----------------------|--------------------|--------------|----------------------|
| Small v. McMaster<br>Court of Appeals of Texas, Houston ( | 14th Dist | .).   O | ctober 20, 2011 | 352 S.W.3d 280 (Approx 11 pages)                                                                                                    | ~                    |                    |              | B                    |
| Document Filings (6)                                      | Negative  | e Treat | ment (0) Hist   | tory (2) Citing References (71)                                                                                                    | Table of Authorities | Powered by KeyCite |              |                      |
| KevCite Citing References (                               | 71)       | 1-20    | Sort By: D      | epth: Highest First                                                                                                    | 1                    | lo items selected  | <b>∢</b> = . |                      |
| -                                                         | -         | 0       |                 |                                                                                                    |                      |                    |              |                      |
| IEW:                                                      | <<        | $\cup$  | Treatment       | Title                                                                                                    | Date                 | Туре               | Depth 🝷      | Headnote(s)          |
| ses                                                       | 22        | $\Box$  | Examined by     | y 1. Bailey v. Thompson 37<br>37<br>2012 WL 4883219, 77+,<br>Tex.AppHous. (14 Dist.)<br>Appellant. Jimmy O. Bailey<br>appeals the trial court's judgment<br>establishing that an informal<br>marriage existed between Jimmy<br>and appellee Christy Hoover<br>Thompson. Jimmy also | Oct. 16, 2012        | Case               |              | 6 12<br>14<br>S.W.3d |
| I Court Orders                                            | 1         |         |                 |                                                                                                    |                      |                    |              |                      |
| ninistrative Decisions & Guidance                         | 2         |         |                 |                                                                                                    |                      |                    |              |                      |
| ondary Sources                                            | 18        |         |                 |                                                                                                    |                      |                    |              |                      |
| pellate Court Documents                                   | 21        |         |                 |                                                                                                    |                      |                    |              |                      |
| al Court Documents                                        | 7         |         |                 |                                                                                                    |                      |                    |              |                      |
| l Results                                                 | 71        |         |                 |                                                                                                    |                      |                    |              |                      |
|                                                           |           |         |                 |                                                                                                    |                      |                    |              |                      |
| ARROW                                                     |           |         |                 | rhompson. Jimmy also                                                                                                    |                      |                    |              |                      |

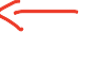

nin<mark>g o</mark>f of that cite se for which you originally searched

## CENTER *for* WRITING EXCELLENCE

Step 8E: Compare the writ or petition history recorded in the citation in the selected case with the writ or petition history you identified.

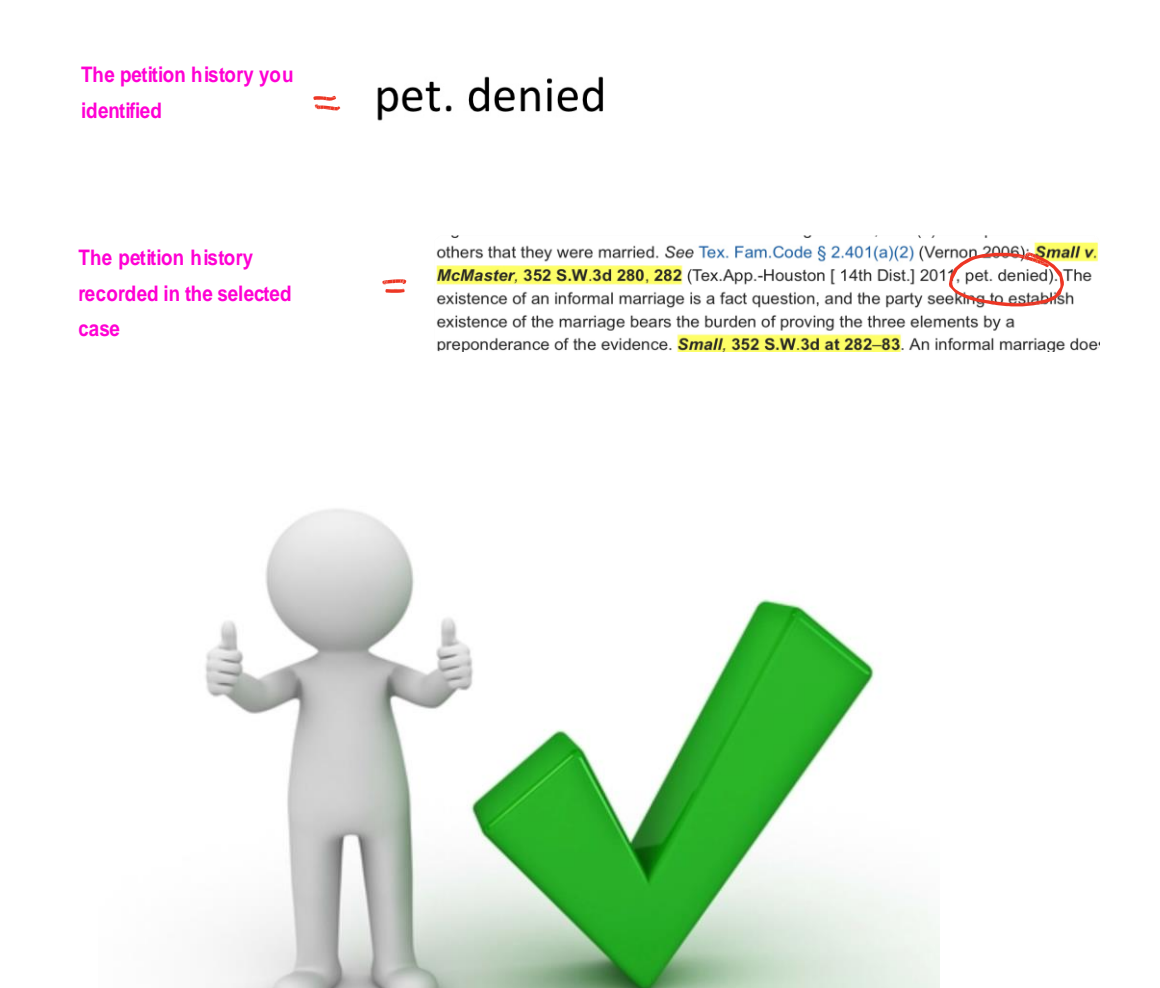

#### III. How to Generate a Cite with a Writ/Petition History

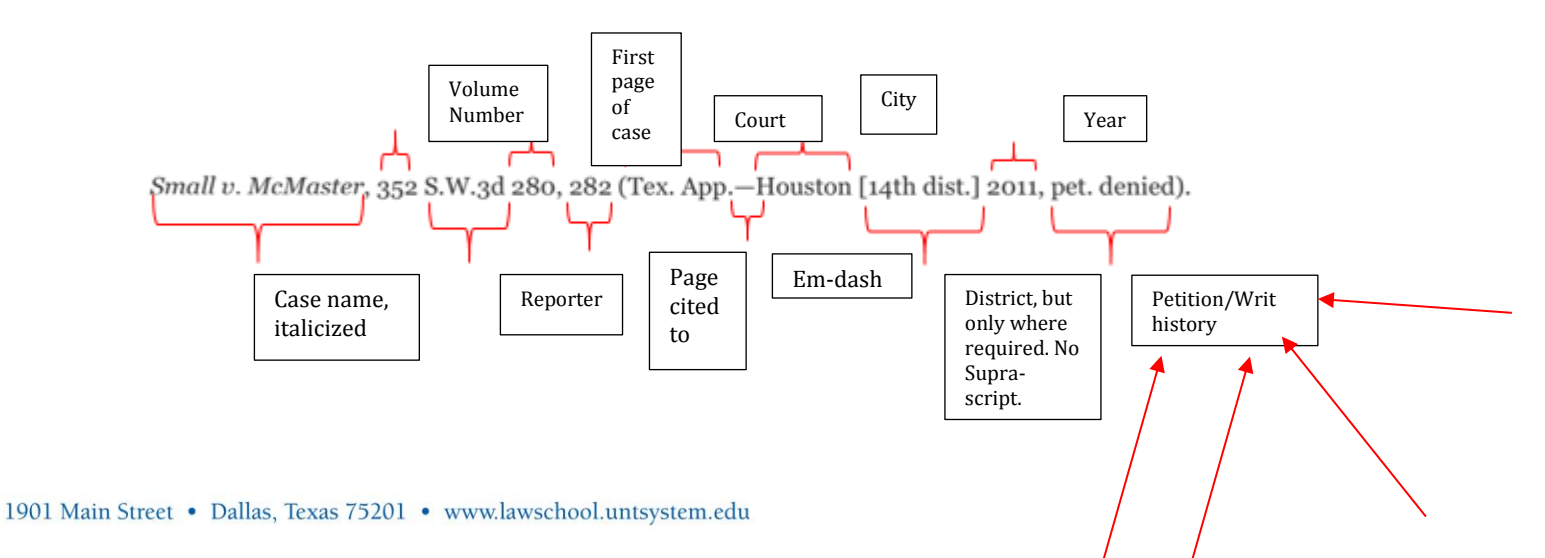